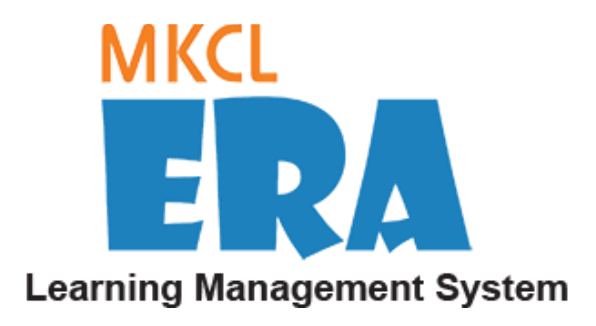

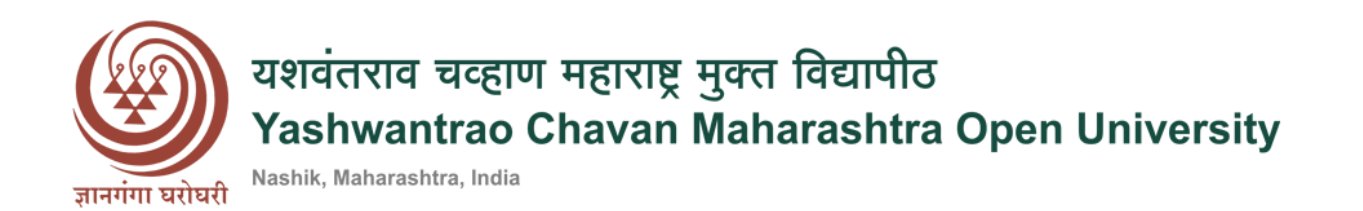

# User Manual

### \*\*

## Study Center

### Contents

| Study Center Login from Website                                 |
|-----------------------------------------------------------------|
| Study Center Login from URL                                     |
| Post Login- Admin Dashboard                                     |
| Evaluator Registration- Add Single Evaluator                    |
| Single Evaluator Registration details7                          |
| Evaluators Registration- Add Multiple Evaluators                |
| Multiple Evaluators Registration details                        |
| Step 1                                                          |
| Multiple Evaluators Registration details                        |
| Step 2                                                          |
| Multiple Evaluators Registration details                        |
| Step 3                                                          |
| Multiple Evaluators Registration details                        |
| Step 4                                                          |
| Faculty/Mentor/Evaluator, Year and Semester Course Allocation13 |
| Step 1                                                          |
| Faculty/Mentor/Evaluator, Year and Semester Course Allocation14 |
| Step 2                                                          |

### Study Center Login from Website

- The Study Center can login from the Website or from the URL received on the registered email id.
- Select the appropriate Study Center & click on- 'Login' button.

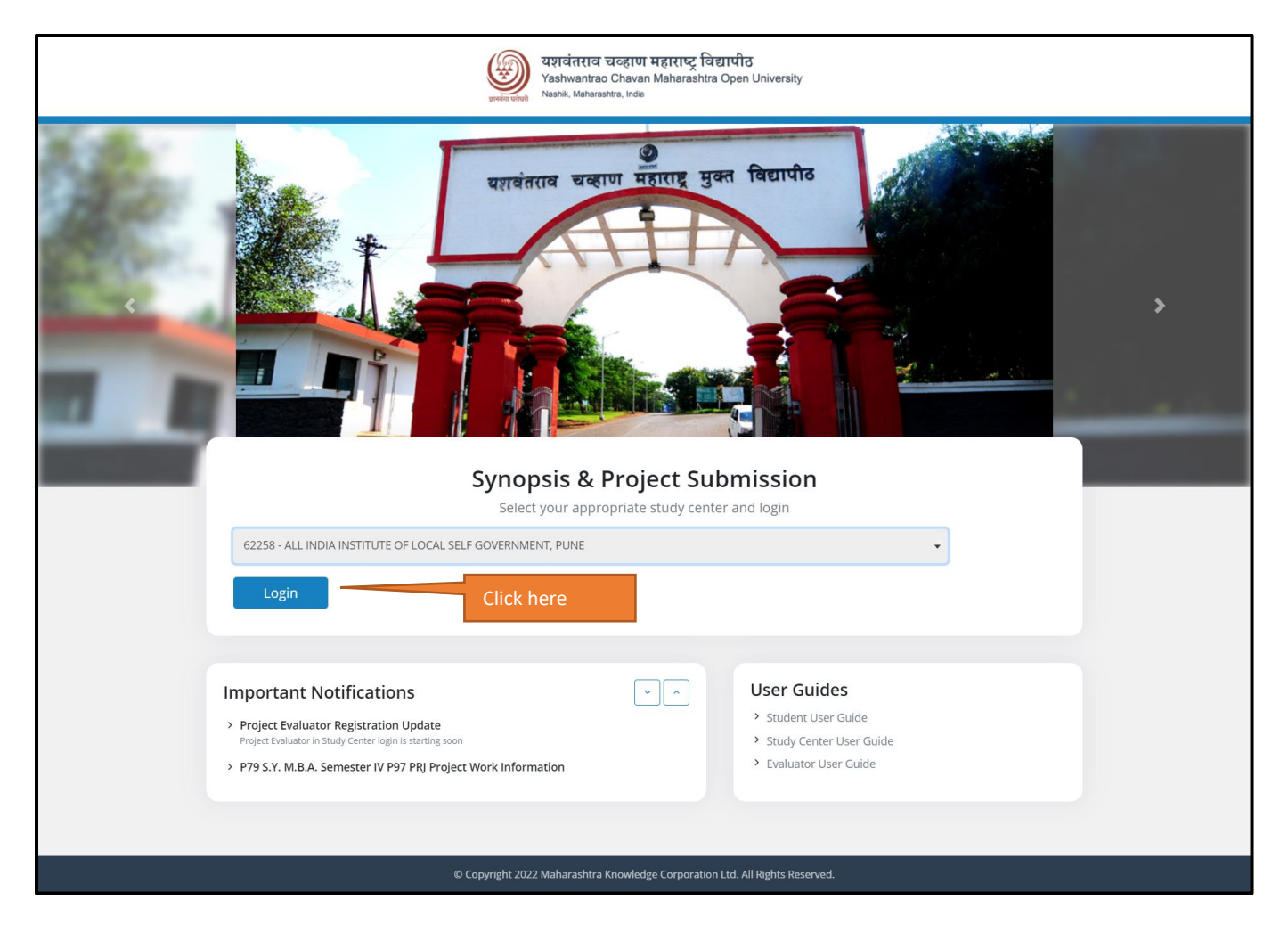

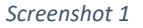

### Study Center Login from URL

- The Study Center can also use the URL received on their registered email id.
- Study Center has to enter the username & password received in their registered email id & then click on 'Login' button.

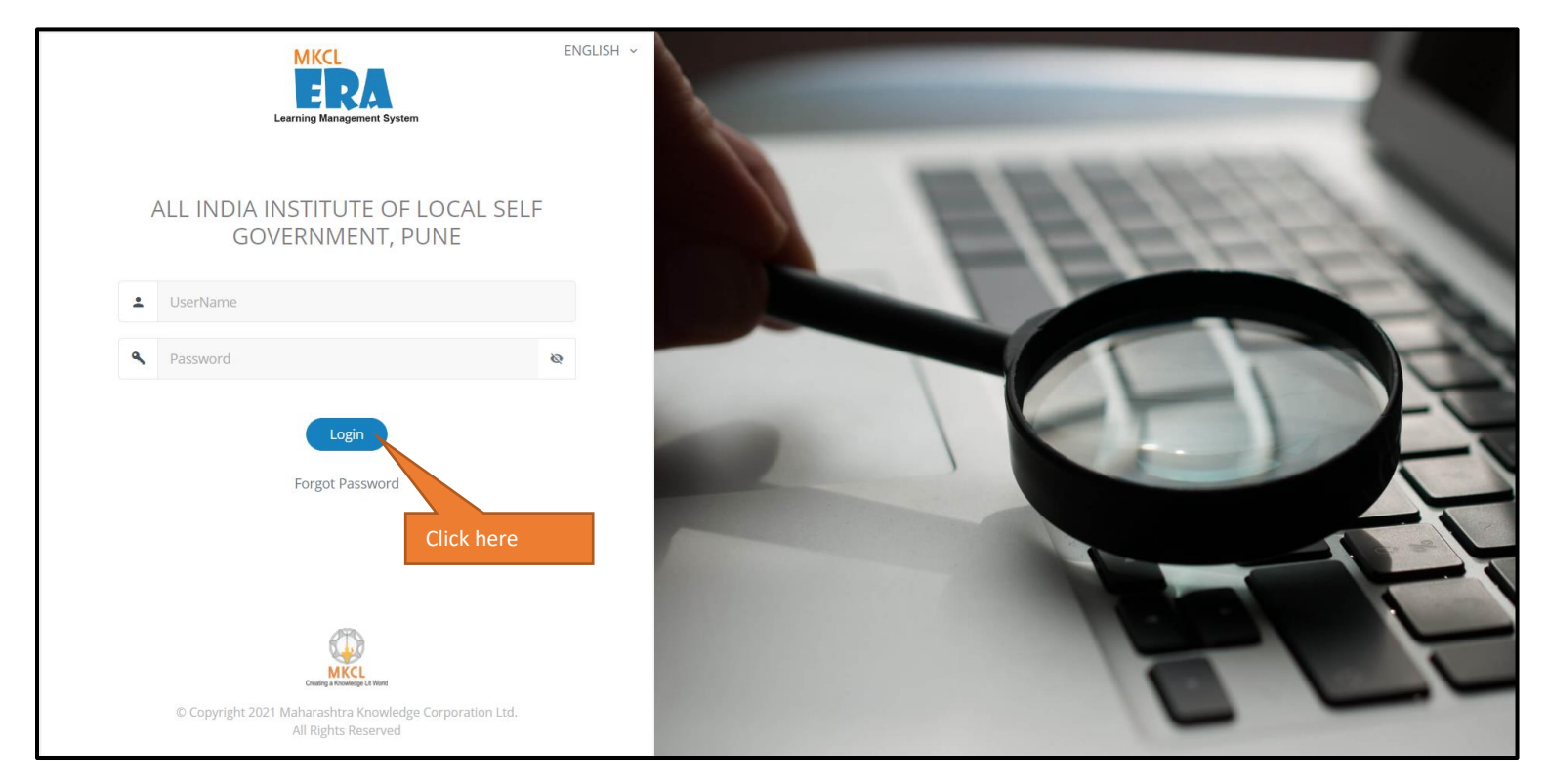

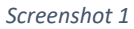

#### Post Login- Admin Dashboard

- Post login the Study Center will see the admin dashboard.
- Go to the 2<sup>nd</sup> card i.e.- 'Faculties/Mentors/Evaluators & Year and Semesters'.
- Click on first link i.e.- 'Faculties/Mentors/Evaluators/Admin/User registration'.

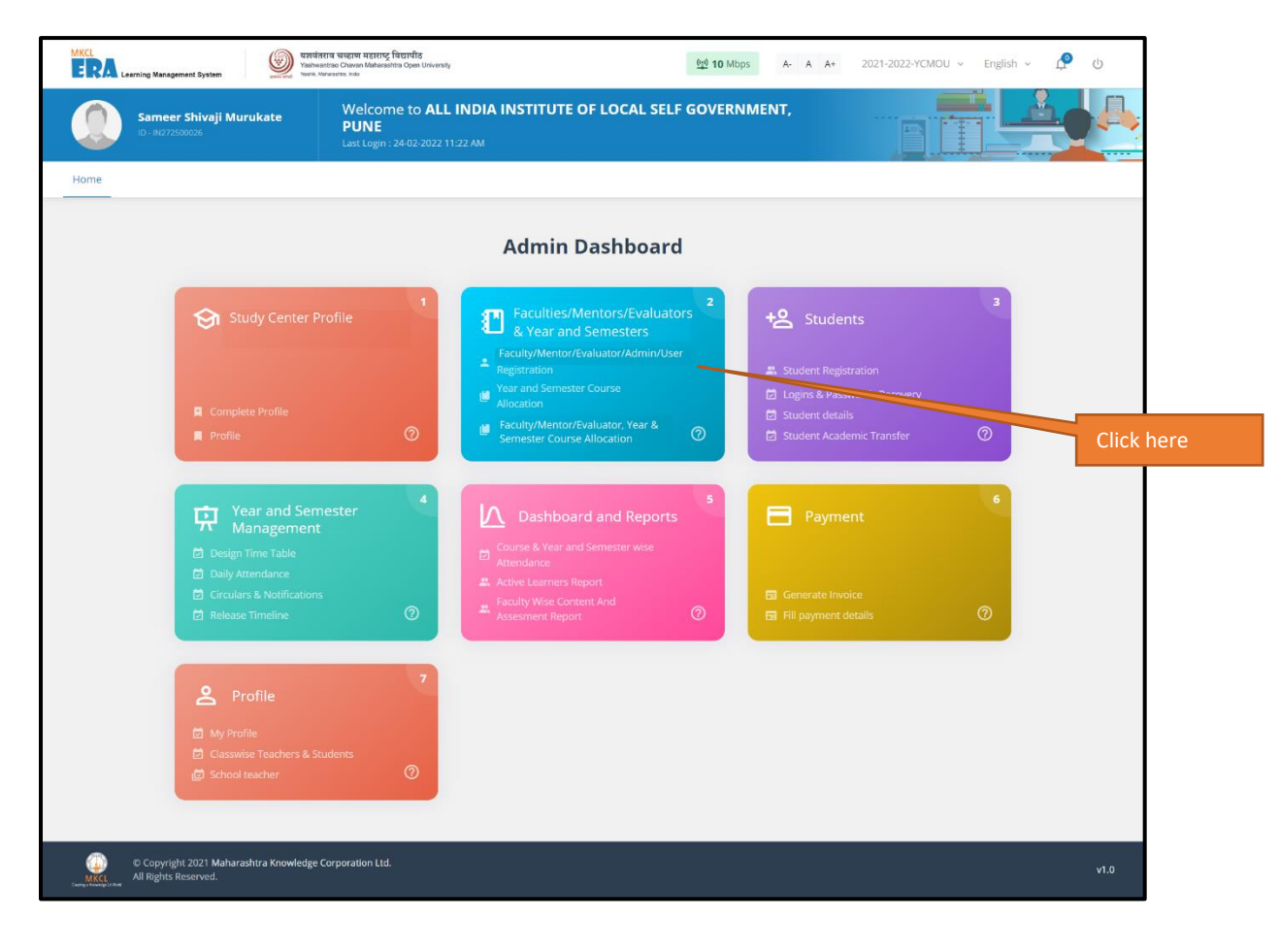

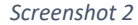

### Evaluator Registration- Add Single Evaluator

- The Study Center can add single Evaluator as well as multiple Evaluators at a time.
- To add single Evaluator, click on- 'Add single Faculty/Mentor/Evaluator' button.

| MKCL<br>ERA Learning Management System<br>Vashway<br>Vashway<br>Vashway<br>Vashway<br>Vashway | राव चवहाण महाराष्ट्र विद्यापीठ<br>Intrao Chavan Maharashtra Open University<br>Interventes. Inde | (1) Mbps A- A A+                          | 2021-2022-YCMOU ~ English ~ 🖆 () |   |
|-----------------------------------------------------------------------------------------------|--------------------------------------------------------------------------------------------------|-------------------------------------------|----------------------------------|---|
| Sameer Shivaji Murukate                                                                       | Welcome to ALL INDIA INSTITUT<br>PUNE<br>Last Login : 24-02-2022 11:22 AM                        | E OF LOCAL SELF GOVERNMENT,               |                                  | ŀ |
| Home                                                                                          |                                                                                                  |                                           |                                  |   |
| Faculty/Mentor/ Eva                                                                           | រluator Registration and allocati                                                                | ion                                       |                                  |   |
| Add single Fact<br>Please click below for singl                                               | ulty/Mentor/Evaluator<br>e Faculty/Mentor /Evaluators                                            | Add Multiple Faculties/Me                 | entors/Evaluators                |   |
| Add single Faculty/Mer                                                                        | tor/Evaluator                                                                                    | Add multiple Faculties/Mentors/Evaluators |                                  |   |
|                                                                                               |                                                                                                  | Click here                                |                                  |   |
|                                                                                               |                                                                                                  |                                           |                                  |   |
|                                                                                               |                                                                                                  |                                           |                                  |   |
| © Copyright 2021 Maharashtra Knowledge (<br>MKCL<br>All Rights Reserved.                      | Corporation Ltd.                                                                                 |                                           | v1.0                             |   |

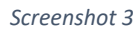

### Single Evaluator Registration details

- The Study Center has to fill up the mentioned details to register a single Evaluator.
- The fields marked in red (\*) are all mandatory.
- Once all the details are filled, click on 'Add' button.

| MKL<br>Revening Management Dystem                                                                       | 10 Mbps A- A A+ 2021-2022-YCMOU ~ English ~ 🗘 🕐 🕚    |         |
|----------------------------------------------------------------------------------------------------|------------------------------------------------------|---------|
| Sameer Shivaji Murukate Welcome to ALL INDIA INSTITUT<br>D- H072500005 Last Login : 24-02-2022 11:22 AM | TE OF LOCAL SELF GOVERNMENT,                         |         |
| Home                                                                                                    |                                                      |         |
| Faculty/Mentor/Evaluator Registration details<br>Please fill the mentioned details to register          |                                                      |         |
| User Type*                                                                                              | Employee Code*                                       |         |
| Select Role                                                                                             | ▼ Employee Code                                      |         |
| First Name (provide firstname in english letter only)*                                                  | Last Name (provide lastname in english letter only)* |         |
| First Name                                                                                              | Last Name                                            |         |
| Gender* <ul> <li>Female</li> <li>Male</li> <li>Transgender</li> </ul>                                   | Date of Birth *                                      |         |
| Email Address                                                                                           |                                                      |         |
| Enter Email Address e.g.:- abc@gmail.com                                                                | Enter Mobile Number                                  |         |
|                                                                                                    | Generate Report Add Clic                             | ck here |
| List of Faculty/Mentor <b>/Evaluator</b>                                                                | Q Search here Per page 5 ¢                           |         |
| SrNo 💠 User Type 🔶 Employee Code 💠 Name                                                                 | 💠 Email Address 💠 Mobile Number Update Remove        |         |
| 1 ProjectEvaluator 1234 Vijay Sinha                                                                     | deeptivy@mcl.org 9999999999 Update Remove            |         |
| 2 ProjectEvaluator 12345 Suryakant Tripathi                                                             | deeptivy@mkcl.org 9999999999 Update Remove           |         |
|                                                                                                    |                                                      |         |
| O Copyright 2021 Maharashtra Knowledge Corporation Ltd.     All Rights Reserved.                        | v1.0                                                 |         |

#### Screenshot 4

### Evaluators Registration- Add Multiple Evaluators

- The Study Center can add single Evaluator as well as multiple Evaluators at a time.
- To add multiple Evaluators, click on- 'Add multiple Faculties/Mentors/Evaluators' button.

| MKCL<br>हिस्कि Learning Management System System Nastra, b     | राव चव्हाण महाराष्ट्र विद्यापीठ<br>ntrao Chavan Maharashtra Open University<br>anterastres. Inde             | ( <u>10</u> Mbps A- A A+                                                                                                    | 2021-2022-YCMOU ~ English ~ 单 😃                                |
|----------------------------------------------------------------|----------------------------------------------------------------------------------------------------|----------------------------------------------------------------------------------------------------|----------------------------------------------------------------|
| Sameer Shivaji Murukate                                        | Welcome to ALL INDIA INSTITUT<br>PUNE<br>Last Login : 24-02-2022 11:22 AM                                    | TE OF LOCAL SELF GOVERNMENT,                                                                                                    |                                                                |
| Home                                                           |                                                                                                    |                                                                                                    |                                                                |
| Faculty/Mentor/ Eva<br>Add single Faculty/Mer                  | aluator Registration and allocati<br>ulty/Mentor/Evaluators<br>e Faculty/Mentor /Evaluators<br>tor/Evaluator | ion<br>Add Multiple Faculties/Med<br>Please click below for multiple Faculties/Mento<br>Add multiple Faculties/Mentors/Evaluators | entors/Evaluators<br>ors/Evaluators Registration<br>Click here |
| © Copyright 2021 Maharashtra Knowledge<br>All Rights Reserved. | Corporation Ltd.                                                                                             |                                                                                                    | v1.0                                                           |

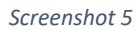

#### Step 1

- In order to add multiple Evaluators at a time, the Study Center has to select the 'User Type' as Project Evaluator.
- Click on- 'Download Template' button.
- An excel sheet will get downloaded.

| MKCL<br>ERA Learning Management System                        | तराव चन्हाण महाराष्ट्र विद्यापीठ<br>wantrao Chavan Maharashtra Open University<br>Materastras. Inde | <u>(ບຼາ</u> ) <b>10</b> Mbp | s A- A A+ | 2021-2022-YCMOU ~ | English 🗸 🧖 | Ċ    |
|---------------------------------------------------------------|----------------------------------------------------------------------------------------------------|-----------------------------|-----------|-------------------|-------------|------|
| Sameer Shivaji Murukate                                       | Welcome to ALL INDIA INSTITU<br>PUNE<br>Last Login : 24-02-2022 11:22 AM                            | ITE OF LOCAL SELF GOVERN    | MENT,     |                   |             |      |
| Home                                                          |                                                                                                    |                             |           |                   |             |      |
| Faculties, Mentors<br>Please fill the mentioned detai         | 5, Evaluators Registration detail<br>Is to register                                                 | ls                          |           |                   |             |      |
| User Type                                                     |                                                                                                    |                             |           |                   |             |      |
| Select a role                                                 |                                                                                                    | *                           |           |                   |             |      |
| Upload File                                                   |                                                                                                    | Download template           | Click     | ere               |             |      |
|                                                               | Upload faculty data                                                                                 |                             |           |                   |             |      |
|                                                               |                                                                                                    | Cancel Upload               |           |                   |             |      |
| © Copyright 2021 Maharashtra Knowledge<br>MI Rights Reserved. | Corporation Ltd.                                                                                    |                             |           |                   |             | v1.0 |

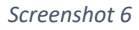

#### Step 2

• The Study Center has to read the given instructions carefully.

| Control of the second second sec | प्रावंतराव चव्हाण महाराष्ट्र विद्यापीठ<br>Instructions<br>> The faculty template has been downloaded for ProjectEvaluator .<br>> Please edit and upload the template for faculty registration. | X<br>X<br>X<br>X<br>X<br>X<br>X<br>X<br>X<br>X<br>X<br>X<br>X<br>X<br>X<br>X<br>X<br>X<br>X |
|----------------------------------------------------------------------------------------------------|----------------------------------------------------------------------------------------------------|---------------------------------------------------------------------------------------------|
| Home                                                                                                    | <ul> <li>&gt; EmpCode should be unique for each faculty.</li> <li>&gt; Rejected registrations will be downloaded after upload.</li> </ul>                                                      |                                                                                             |
| Faculties/Mento<br>Please fill the mentioned det                                                                                                    |                                                                                                    | dose                                                                                        |
| User Type<br>ProjectEvaluator                                                                                                    | · · · · · · · · · · · · · · · · · · ·                                                                                                    |                                                                                             |
| Upload File                                                                                                    | Download template                                                                                                    |                                                                                             |
|                                                                                                    | Upload faculty data                                                                                                    |                                                                                             |

Screenshot 7

#### Step 3

- The Study Center has to fill up the required columns in the excel sheet.
- The Study Center has to make sure that they enter the date of birth (DOB) of Evaluator in the given format only. (i.e. DD-MM-YYYY)

|       | <b>్</b>       |           | ÷                   |                         |               |                 |              |               | FacultyDe          | etails_ProjectEv | aluator - E | xcel    |          |      |           |        |               |           | r –            | 8          | ×    |
|-------|----------------|-----------|---------------------|-------------------------|---------------|-----------------|--------------|---------------|--------------------|------------------|-------------|---------|----------|------|-----------|--------|---------------|-----------|----------------|------------|------|
| Fil   | e Home         | Insert P  | age Layout          | Formulas D              | Data Review   | View 🖓          | Tell me what | you want to d | 0                  |                  |             |         |          |      |           |        |               | Dha       | nashree R. Kul | karni 🖓 Sl | hare |
|       | 👗 Cut          | Calibr    | i • 12              | ĂĂ                      | ==**          | F Wrap          | Text         | General       | *                  |                  | and a       | Normal  | Bad      | G    | iood      |        | - 🎠 🖥         | Σ Auto    | oSum 🔭 🧍       |            |      |
| Past  | e ● Eormat Pa  | inter B 1 | <u>u</u> - <u>-</u> | - <u>A</u> - <u>A</u> - | = = =   = =   | 🖶 Merge         | & Center 🔹   | <b>-</b> %,   | €.0 .00<br>0.€ 00. | Conditional      | Format as   | Neutral | Calculat | tion | heck Cell | ↓ Inse | rt Delete For | rmat Clea | Sort           | & Find &   |      |
|       | Clipboard      | 5         | Font                | 5                       | Alig          | Inment          | 5            | Numbe         | r 5                | Tormatting       | Table       |         | Styles   |      |           |        | Cells         |           | Editing        | Sciect     | ^    |
| A1    | -              | : × •     | s fx                | EmpCode                 |               |                 |              |               |                    |                  |             |         |          |      |           |        |               |           |                |            | ~    |
|       | А              | В         | С                   | D                       | E             | F               |              | G             | Н                  | 1                | J           | К       | L        | м    | N         | 0      | Р             | Q         | R              | S          |      |
| 1     | EmpCode Fi     | rstName   | LastName            | MobileNo                | Emailld       | Gender          | DOB(DD-      | MM-YYYY)      |                    |                  |             |         |          |      |           |        |               |           |                |            |      |
| 2     | 101 Dł         | nanashree | Kulkarni            | 99999999999             | abc@gmail.co  | <u>n</u> Female | (            | 01-01-1990    |                    |                  |             |         |          |      |           |        |               |           |                |            |      |
| 3     | 102 Ka         | ijal      | Pawar               | 8888888888              | xyz@gmail.com | n Female        | 1            | 10-10-1990    |                    |                  |             |         |          |      |           |        |               |           |                |            |      |
| 4     |                |           |                     |                         |               |                 |              |               |                    |                  |             |         |          |      |           |        |               |           |                |            |      |
| 5     |                |           |                     |                         |               |                 |              |               |                    |                  |             |         |          |      |           |        |               |           |                |            |      |
| 6     |                |           |                     |                         |               |                 |              |               |                    |                  |             |         |          |      |           |        |               |           |                |            |      |
| /     |                |           |                     |                         |               |                 |              |               |                    |                  |             |         |          |      |           |        |               |           |                |            |      |
| 8     |                |           |                     |                         |               |                 |              |               |                    |                  |             |         |          |      |           |        |               |           |                |            |      |
| 10    |                |           |                     |                         |               |                 |              |               |                    |                  |             |         |          |      |           |        |               |           |                |            |      |
| 11    |                |           |                     |                         |               |                 |              |               |                    |                  |             |         |          |      |           |        |               |           |                |            |      |
| 12    |                |           |                     |                         |               |                 |              |               |                    |                  |             |         |          |      |           |        |               |           |                |            |      |
| 13    |                |           |                     |                         |               |                 |              |               |                    |                  |             |         |          |      |           |        |               |           |                |            |      |
| 14    |                |           |                     |                         |               |                 |              |               |                    |                  |             |         |          |      |           |        |               |           |                |            |      |
| 15    |                |           |                     |                         |               |                 |              |               |                    |                  |             |         |          |      |           |        |               |           |                |            |      |
| 16    |                |           |                     |                         |               |                 |              |               |                    |                  |             |         |          |      |           |        |               |           |                |            |      |
| 17    |                |           |                     |                         |               |                 |              |               |                    |                  |             |         |          |      |           |        |               |           |                |            |      |
| 18    |                |           |                     |                         |               |                 |              |               |                    |                  |             |         |          |      |           |        |               |           |                |            |      |
| 19    |                |           |                     |                         |               |                 |              |               |                    |                  |             |         |          |      |           |        |               |           |                |            |      |
| 20    |                |           |                     |                         |               |                 |              |               |                    |                  |             |         |          |      |           |        |               |           |                |            |      |
| 21    |                |           |                     |                         |               |                 |              |               |                    |                  |             |         |          |      |           |        |               |           |                |            |      |
| 23    |                |           |                     |                         |               |                 |              |               |                    |                  |             |         |          |      |           |        |               |           |                |            |      |
| 24    |                |           |                     |                         |               |                 |              |               |                    |                  |             |         |          |      |           |        |               |           |                |            |      |
| 25    |                |           |                     |                         |               |                 |              |               |                    |                  |             |         |          |      |           |        |               |           |                |            |      |
| 26    |                |           |                     |                         |               |                 |              |               |                    |                  |             |         |          |      |           |        |               |           |                |            |      |
| 27    |                |           |                     |                         |               |                 |              |               |                    |                  |             |         |          |      |           |        |               |           |                |            |      |
| 28    |                |           |                     |                         |               |                 |              |               |                    |                  |             |         |          |      |           |        |               |           |                |            |      |
| 29    |                |           |                     |                         |               |                 |              |               |                    |                  |             |         |          |      |           |        |               |           |                |            |      |
|       | FacultyDetails |           |                     |                         |               |                 |              |               |                    |                  |             |         |          |      |           |        |               |           |                |            |      |
| Ready | /              |           |                     |                         |               |                 |              |               |                    |                  |             |         |          |      |           |        | E             |           |                | +          | 100% |

#### Screenshot 8

#### Step 4

- Once the template is ready, upload it into the system.
- Click on- 'Upload' button.

| MKCL Garring Management System             | ाव चरहाण महाराष्ट्र विद्यापीठ<br>trac Chavan Maharaabha Open University<br>araoba, inde | (10 Mbps A- A          | A+ 2021-2022-YCMOU ~ English | ں <b>پ</b> ¶ ن |
|--------------------------------------------|-----------------------------------------------------------------------------------------|------------------------|------------------------------|----------------|
| Sameer Shivaji Murukate                    | Welcome to ALL INDIA INSTITUTE OF<br>PUNE<br>Last Login : 24-02-2022 11:22 AM           | LOCAL SELF GOVERNMENT, |                              |                |
| Home                                       | lundere Destatunding data ile                                                           |                        |                              |                |
| Please fill the mentioned details          | to register                                                                             |                        |                              |                |
| User Type                                  |                                                                                         |                        |                              |                |
| ProjectEvaluator                           |                                                                                         |                        |                              |                |
| <b>14.8 KB</b><br>FacultyDetails_ProjectEv |                                                                                         |                        |                              |                |
|                                            |                                                                                         | Cancel Upload          | Click here                   |                |
| © Copyright 2021 Maharashtra Knowledge C   | orporation Ltd.                                                                         |                        |                              | v1.0           |

Screenshot 9

### Faculty/Mentor/Evaluator, Year and Semester Course Allocation

#### Step 1

- Once the Evaluator is registered, the Study Center has to do the Year & Semester Course Allocation.
- Go to the 2<sup>nd</sup> card i.e.- 'Faculties/Mentors/Evaluators & Year and Semesters'.

• Click on third link i.e.- 'Faculties/Mentors/Evaluators Year & Semester Course Allocation'.

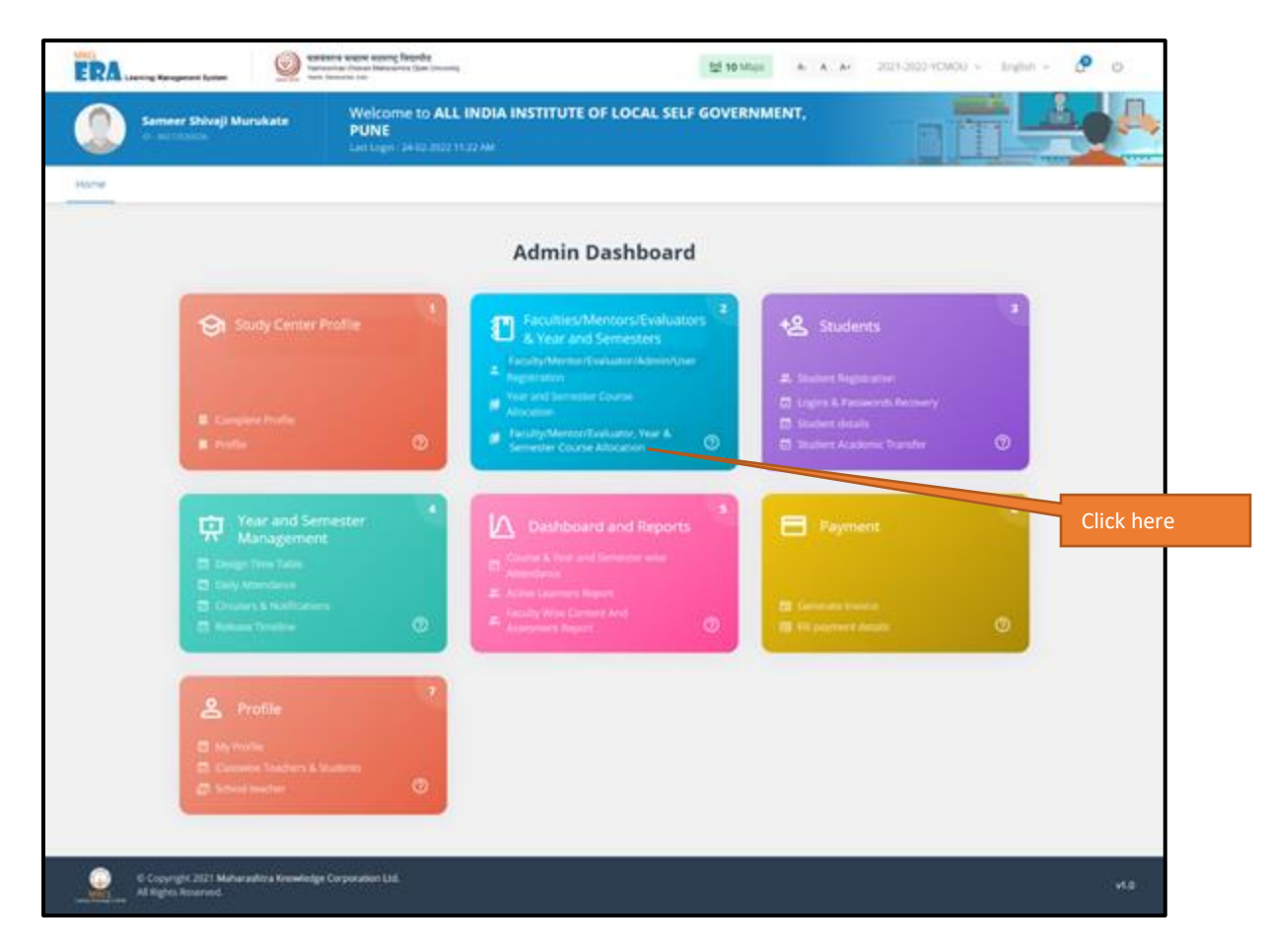

Screenshot 20

#### Faculty/Mentor/Evaluator, Year and Semester Course Allocation

#### Step 2

• The Study Center has to select the values from dropdown & click on- 'Attach' button.

• Once the allocation is done, the Study Center can see the allocated Course, Year & Semester to Evaluator at the bottom of the page.

| MKCL<br>ERA Learning Management System                            | व चरकाण महाराष्ट्र विद्यापीठ<br>ao Cravan Maharashtra Open University<br>wates, inde | (관) <b>10</b> Mbps A- A                                    | A A+ 2021-2022-YCMOU ~ Englis | h ~ 🖉 U    |
|-------------------------------------------------------------------|--------------------------------------------------------------------------------------|------------------------------------------------------------|-------------------------------|------------|
| Sameer Shivaji Murukate                                           | Welcome to ALL INDIA INSTITUTE OF<br>PUNE<br>Last Login : 24-02-2022 11:22 AM        | ELOCAL SELF GOVERNMENT,                                    |                               |            |
| Home                                                              |                                                                                      |                                                            |                               |            |
| Faculty/Mentor/Eval                                               | luator, Year and Semester Course A                                                   | Allocation                                                 |                               |            |
| Please select the values from the                                 | dropdown to allocate Courses,Year and Semester to the l                              | Faculty/Mentor/Evaluator.                                  |                               |            |
| Year and Semester *                                               |                                                                                      | Division *                                                 |                               |            |
| Select Year and Semester                                          | v                                                                                    | Select Division                                            | •                             |            |
| Subject * Select Course                                           | •                                                                                    | Faculty/Mentor/Evaluator * Select Faculty/Mentor/Evaluator | ~                             |            |
|                                                                   |                                                                                      |                                                            |                               |            |
|                                                                   |                                                                                      |                                                            | Generate Report Attach        | Click here |
| Allocated Course, Year an                                         | s Semester to Faculty/Mentor/Evalautor                                               | Q. Search here                                             | Per page 5                    |            |
| Sr.No Academic Year                                               | Year and Semester Division                                                           | Course Faculty/Mentor                                      | / Update Remove               |            |
| 1 2021-2022                                                       | S.Y. M.B.A. Semester IV P79 2017-2018 Onwards                                        | MBA Project Report Vijay                                   | Update Remove                 |            |
|                                                                   |                                                                                      |                                                            |                               |            |
|                                                                   |                                                                                      |                                                            |                               |            |
| © Copyright 2021 Maharashtra Knowledge Co<br>All Rights Reserved. | orporation Ltd.                                                                      |                                                            |                               | v1.0       |

Screenshot 11